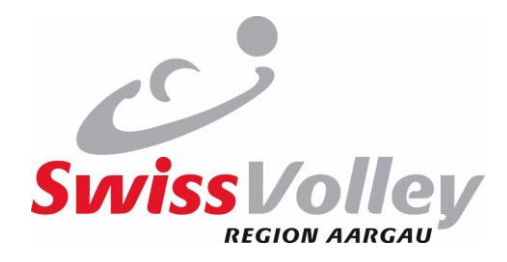

## Anleitung Anmeldung E-Learning Swiss Volley für SVRA

- 1. Gehe zu https://swissvolley.triagonal.net/online/login/index.php
- 2. Wähle "Neues Konto anlegen"

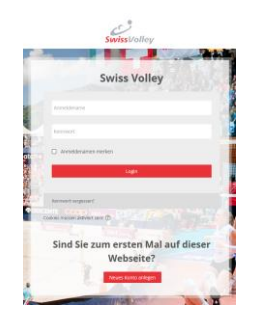

3. Alle persönlichen Angaben erfassen

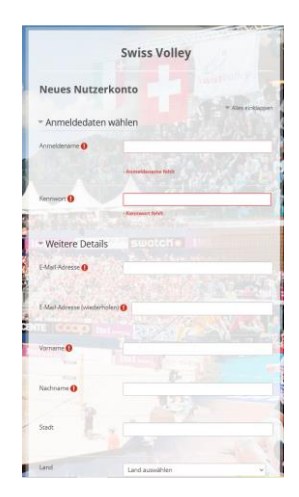

4. Alle Volleyball-Angaben erfassen und abschliessen mit "Neues Nutzerkonto anlegen"

## Hinweis (je nach gewünschter Funktion):

| Verband:             | immer Aargau (SVRA) wählen, auch bei ausserregionalen Einsätzen     |
|----------------------|---------------------------------------------------------------------|
| Schreiber:           | Bei Funktion und Niveau "Scorer" wählen                             |
| Schiedsrichter:      | Bei Funktion und Niveau "Referee" + N1-4 wählen                     |
| sonstige Funktionen: | Bei Funktion und Niveau das Zutreffendste wählen. Bei Niveau ist    |
|                      | massgebend, welche Module im E-Learning angezeigt werden. Liegt     |
|                      | das Interesse z.B. beim Schreiber, so soll "Scorer" gewählt werden. |

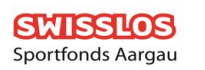

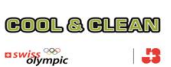

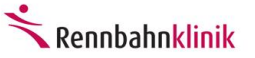

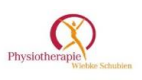

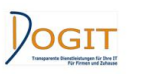

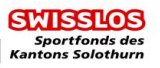

© Swiss Volley Region Aargau Ersteller: Laura Schmid RSK-SVRA Seite 1 von 1

Aktualisiert: 25.09.2022 www.svra.ch laura.schmid@svra.ch